## **Customizing OpenEdge Architect** For non-Java Developers

"Progress Development Studio for OpenEdge®" in OpenEdge 11

Mike Fechner, Consultingwerk Ltd.

## **Consultingwerk Ltd.**

- Independent IT consulting organization
- Focusing on OpenEdge and .NET
- Located in Cologne, Germany
- Vendor of tools and consulting programs
- 22 years of Progress experience (V5 ... OE11)
- GUI for .NET early adaptor (since 10/2006)
- Recently started with iPhone/iPad development

software architecture and development

# **OpenEdge®** application modernisation solutions

- WinKit
- SmartComponent Library
- Dynamics4.NET
- Tools can be used together or separately
- Share common code base
- SmartComponents.Mobile, SmartComponents.Web
- SmartBPMAdapter for OpenEdge BPM/Savvion

# Agenda

- A (short) review of OpenEdge Architect
- Views and perspectives
- Some useful keyboard shortcuts
- (Personal) preferences in OpenEdge Architect
- Configuring custom file types
- Run configurations
- External tools
- Plugin installation
- Customizing OpenEdge Architect Templates
- Open files from ABL code

# **OpenEdge Architect**

- Eclipse based, extensible
- Available since 10.1A (continuously enhanced since then)
- Alternative to the AppBuilder / OpenEdge Studio
- Requires a separate license (included in PSDN SDK), parallel installation possible
- AppBuilder is integrated
- Extensible using 3<sup>rd</sup> party plug-ins (commercial, community based)
- Windows only (Linux support for OE11 dropped)

Customizing OpenEdge Architect

software architecture and development

# **Reasons to migrate to OpenEdge Architect**

- GUI for .NET
  - Visual Designer, Class Browser
- object-oriented coding
  - no class template in AppBuilder, class browser
- AppServer Development (10.2B, 11.0)
- Progress Tools Strategy

 other development tools also Eclipse based (i.e. Sonic MQ, Sonic ESB, Savvion, OpenEdge BPM, ...)

## **OpenEdge Architect**

- Eclipse is a Java Application
- Progress has created plugins for OpenEdge specific functionality
- Features (collection of plugins) and branding
- Progress compiler executed in prowin32.exe (AVM) or \_progres.exe (for TTY code)
- Communication between Java and AVM via Network sockets
- ADE legacy tools (Data Dictionary) available via integrated AVM

Customizing OpenEdge Architect

Consultingwerk

software architecture and development

#### What is OpenEdge Architect

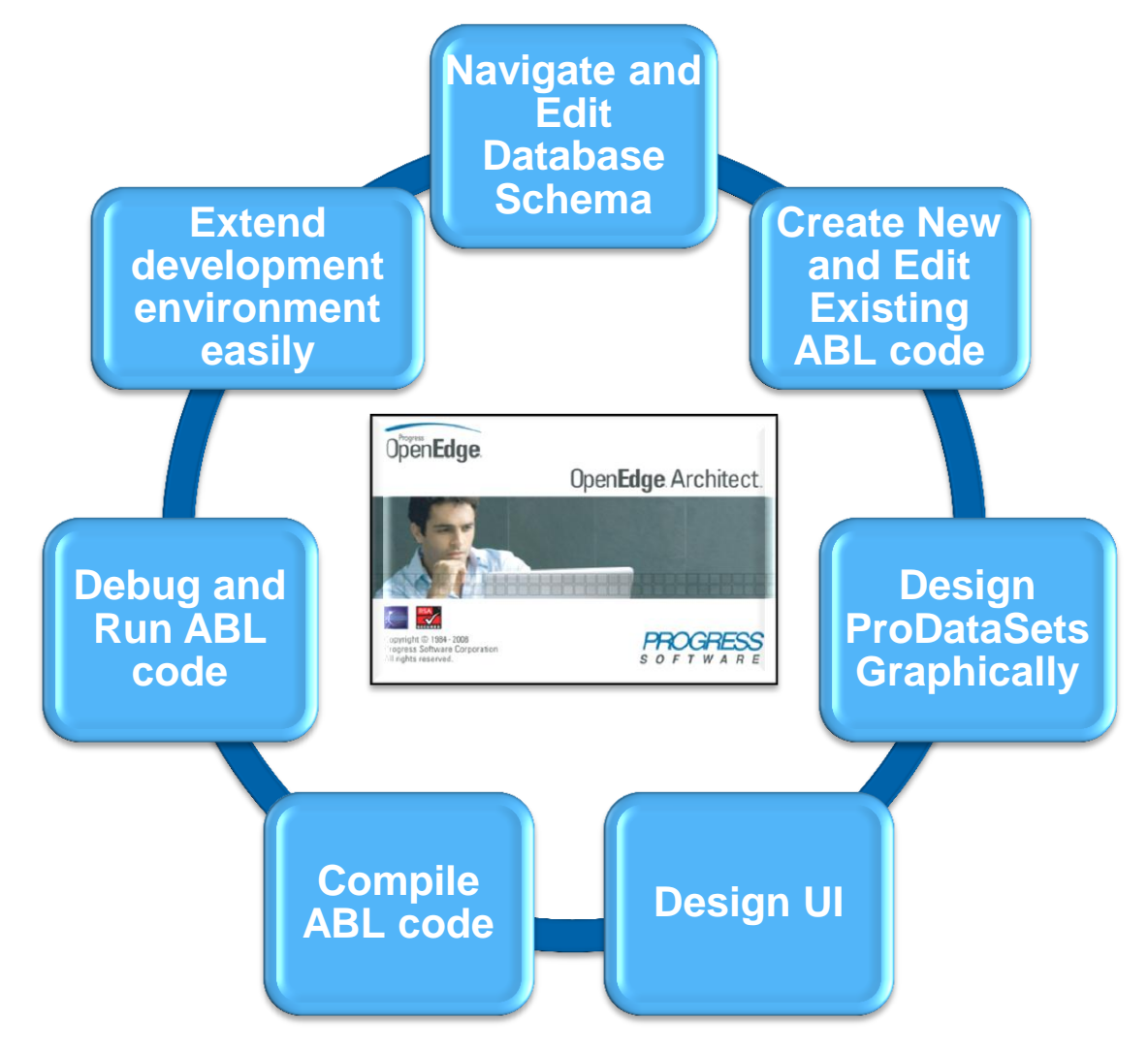

Customizing OpenEdge Architect

#### **Demo of integrated features**

- Class Browser
- Visual Designer
- Search & Replace
- Integrated Debugger (set break point)
- ABL online help (turn it into a fast view)
- Open Resource Dialog (CTRL-SHIFT-R)
- Outline / Quick Outline Dialog (CTRL-O)
- Hyperlink opening of files (include file, RUN, class reference)

#### **Consultingwerk** software architecture and development

# Agenda

- A (short) review of OpenEdge Architect
- Views and perspectives
- Some useful keyboard shortcuts
- (Personal) preferences in OpenEdge Architect
- Configuring custom file types
- Run configurations
- External tools
- Plugin installation
- Customizing OpenEdge Architect Templates
- Open files from ABL code

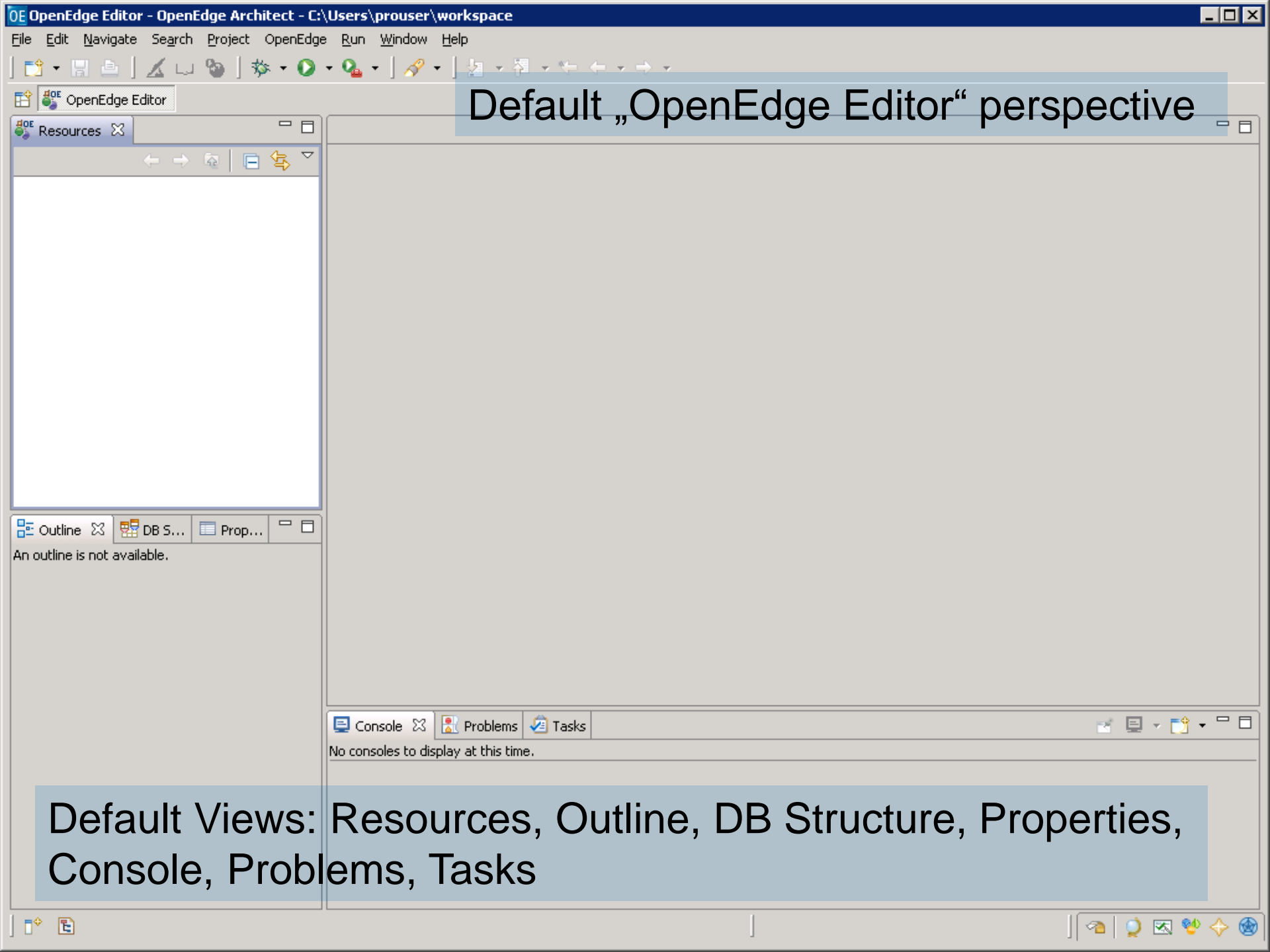

# Consultingwerk

| OpenEdge Editor Test - ABL_Trunk/Consultingwerk/Util/QueryHelper.cls - OpenEdge Architect - C:\Work\SmartComponents4NET\Workspace |                                                                                                    |  |  |  |  |
|----------------------------------------------------------------------------------------------------|----------------------------------------------------------------------------------------------------|--|--|--|--|
| File Edit Source Navigate Search Project OpenEdge Perforce Run Window Help                                                        |                                                                                                    |  |  |  |  |
| TI + 🖩 🗁 🔏 🖬 🦦 + 🔕 + 💁 🖉 + 🖆 + 🖗 + 😓 + 🖓 + 😓 -                                                                                    |                                                                                                    |  |  |  |  |
| 😭 🦥 OpenEdge Editor 🕕 Planning 👯 OpenEdge Debugger 🏷 OpenEdge AppBuilder 👹 OpenEdge Editor Test 🗳 OEUnit                          |                                                                                                    |  |  |  |  |
| 💞 Resources 🛛 🔗 Search 💿 🗇 🖨 🗟 🔽 🗖 🗖                                                                                              | 🖞 🖸 QueryHelper.cls 🛛 🖸 ReflectionHelper.cls 🖉 CharacterDictionary.cls 🧮 🗖 🔡 DB Structure 🔲 Properties 🗄 Outline 🖾 🦳 🗖                                                                                                    |  |  |  |  |
| BPMAdapterSettings.xml                                                                                                    | 169 END METHOD.                                                                                                    |  |  |  |  |
| build.xml                                                                                                    | 170 USING Declarations                                                                                                    |  |  |  |  |
| Client.log                                                                                                    | 171 /*                                                                                                    |  |  |  |  |
| 📄 debugger.pref                                                                                                    | 172 Furpose: creates, rrepares and opens a new Query wid                                                                                                    |  |  |  |  |
| 🧐 project.xmi                                                                                                    | 174 Notes: You need to manually delete the guery widde                                                                                                    |  |  |  |  |
| smartcomponents server log                                                                                                    | 175 is provided for query widgets.                                                                                                    |  |  |  |  |
|                                                                                                    | 176 CreatePreparedQuery (handle) - HANDLE                                                                                                    |  |  |  |  |
| viewer 9999bda5-b6f8-0e9e-df11-fef0a26c9a38.xml                                                                                   | V1779 METHOD PUBLIC STATIC HANDLE CreatePreparedQuery (phBuffe                                                                                                    |  |  |  |  |
|                                                                                                    | 178 Secturentkowids (nandie, OU rowid))                                                                                                    |  |  |  |  |
| > 🔁 Customer_AutoDox2_Custom                                                                                                    | 1/9 IF NOT VALID-HANDLE (DRBUITER) OR DRBUITER:TYPE <> "B Winsentxpression (character, character, c |  |  |  |  |
| de.consultingwerk.smartcompponents.ide.site                                                                                       | 181 and a metoding (character, integer, integer) - Character, integer, integer, inte |  |  |  |  |
| Documentation                                                                                                    | 182 RETURN CreatePreparedQuery (phBuffer, QualifiedColumnName (character. handle) - CHARACTER                                                                                                    |  |  |  |  |
| ERM_Licensing                                                                                                    | 183 SUBSTITUTE ("FOR EACH &1 QueryHelper                                                                                                    |  |  |  |  |
| 1 HH_Test                                                                                                    | 184 SQ QueryLargeColumns (handle) - CHARACTER                                                                                                    |  |  |  |  |
| CEUnit                                                                                                    | 185 END METHOD. S RepositionToRowidArray (handle, rowid[]) - LOGICAL                                                                                                    |  |  |  |  |
| Scripts_Irunk [^Offline*, perforce.consultingwerkcloud.com                                                                        | 186 Signature Character) - CHARACTER                                                                                                    |  |  |  |  |
| Referenced Assemblies                                                                                                    | 187 Purpose Creates Prenares and Opens a new Openv wid                                                                                                    |  |  |  |  |
| Procedure Libraries [netforce consultingwerkcloud.com                                                                             | 189 buffer handle. The Ouery will be positioned                                                                                                    |  |  |  |  |
| > > be                                                                                                    | 190 Notes: You need to manually delete the query widge                                                                                                    |  |  |  |  |
| Consultingwerk                                                                                                    | 191 is provided for query widgets.                                                                                                    |  |  |  |  |
| 🕨 🗁 Demo                                                                                                    | 192                                                                                                    |  |  |  |  |
| 👂 🗁 HH                                                                                                    | ▼193 <sup>©</sup> METHOD PUBLIC STATIC HANDLE CreatePreparedQuery (phBuffe                                                                                                    |  |  |  |  |
| 🖻 🗁 Mips                                                                                                    | 194 pcQuery                                                                                                    |  |  |  |  |
| MOS                                                                                                    | 196 DEFINE VARIABLE hOuery AS HANDLE NO-UNDO.                                                                                                    |  |  |  |  |
| → CFUnit                                                                                                    | H     H            |  |  |  |  |
| □ Console ※ □ ► □ ► □ ► □ ► (?) □ □                                                                                               | 🖳 Problems 🕅 👘 🖓 🖓 🖓 🗍 🚺 Progress 🕅 🔺 P4 Pending Changelists 🛛 🕷 🌣 🖓 🗖                                                                                                    |  |  |  |  |
| ABL Console                                                                                                    | 70 errors, 1 warning, 0 infos (Filter matched 71 of 82 items) Compile files                                                                                                    |  |  |  |  |
| >/ABL_Trunk/Consultingwerk/BusinessEntityDe                                                                                       | Description                                                                                                    |  |  |  |  |
| >/ABL_Trunk/Consultingwerk/BusinessEntityDe                                                                                       | ter Errors (70 items)                                                                                                    |  |  |  |  |
| >/ABL_Trunk/Consultingwerk/BusinessEntityDe                                                                                       |                                                                                                    |  |  |  |  |
| >/ABL_Trunk/Consultingwerk/BusinessEntityDe                                                                                       | 😣 ** "OERA\schema\dsOrder.i" was not found. (293)                                                                                                    |  |  |  |  |
| >/ABL_Irunk/Consultingwerk/BusinessEntityDe                                                                                       | 😣 ** "OERA\schema\dsOrder.i" was not found. (293)                                                                                                    |  |  |  |  |
| >/ABL Trunk/Consultingwerk/BusinessEntityDe                                                                                       | 😣 ** "OERA\schema\dsOrder.i" was not found. (293)                                                                                                    |  |  |  |  |
| >/ABL_Trunk/Consultingwerk/BusinessEntityDe                                                                                       |                                                                                                    |  |  |  |  |
| >/ABL_Trunk/Consultingwerk/BusinessEntityDe                                                                                       | ₩ "schema\etCustomer.i" was not found. (293)                                                                                                    |  |  |  |  |
| >/ABL_Trunk/Consultingwerk/BusinessEntityDe                                                                                       | ** "schema\etitem.i" was not found. (293)                                                                                                    |  |  |  |  |
| >/ABL_Trunk/Consultingwork/BusinessEntityDe                                                                                       | schemaletorderunen was not found. (293)                                                                                                    |  |  |  |  |
| >/ABL Trunk/Consultingwerk/BusinessEntityDe                                                                                       | ** C:\Work\SmartComponents4NET\Trunk\ABL Test\                                                                                                    |  |  |  |  |
| < <u></u>                                                                                                    | ۲                                                                                                    |  |  |  |  |
| 🕈 🖻 🕲 👹 Test_ABL_Trunk                                                                                                    | Compile files: (6%)                                                                                                    |  |  |  |  |

#### **Consultingwerk** software architecture and development

## Views

- Views support the developer by navigating to code, reviewing status information, access to IDE or plug-in functionality, ...
- Views can be opened an closed
- Window Show View Dialog
- Views can be grouped together as tabs
- The views area can be split as needed
- Views or groups of views can be dragged out of the main workbench window

software architecture and dev

### **Elements of a View**

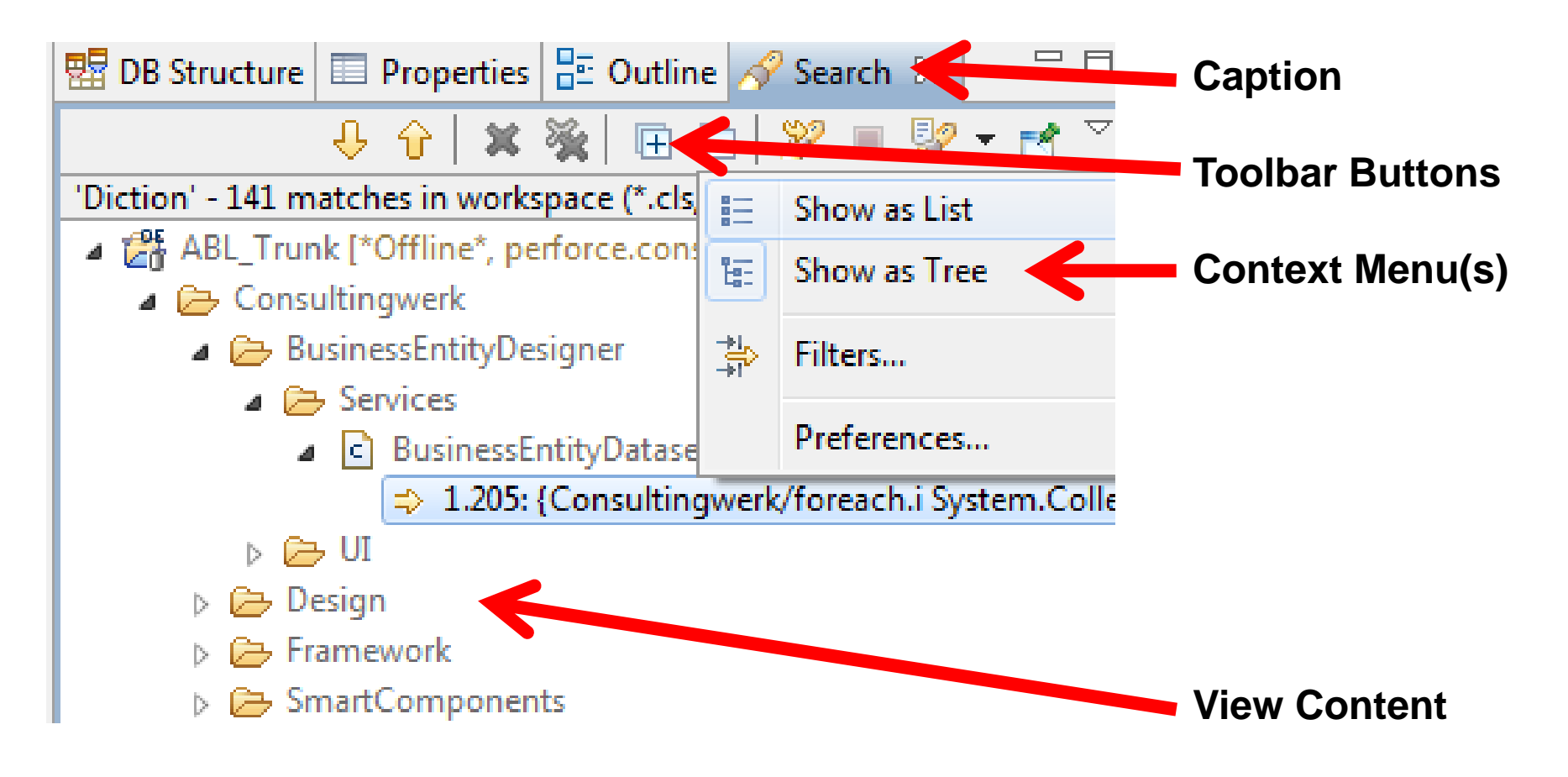

## **Fast view**

- Views that temporarily overlap the workbench window
- Accessed from a button in the workbench status area
- "Closed" when loosing focus, just click somewhere else – don't "X" them
- Each view can become a "fast view"
- Useful for reference style views: Class browser, online help, ...

# Consultingwerk

software architecture and development

#### Demo

- Rearranging Views
- Class browser as fast view
- Making the ABL help a fast view

### **Perspectives**

- Stored layout of views
- Organizing the workbench for different tasks:
  - Coding
  - Visual Designer / AppBuilder
  - Debugging
  - MyLyn planning
- Window Open Perspective Dialog

#### **Perspectives Open Perspective** Dialog Open//dge Editor Test - ABL\_Trunk/Consultingwerk/Util/QueryHelper.cls - OpenEdge Architect - C:\Work\Sr Navigate Search Project OpenEdge Perforce Run Window Help Source File 🔏 💷 🦦 🔹 🐼 🕶 💁 🖌 😕 🖉 🗸 🏷 🖉 🗸 😂 🗸 🚏 OpenEdge Editor 📧 Planning 🛭 🗱 OpenEdge Debugger 🦒 OpenEdge AppBuilder 🚭 OpenEdge Editor Test 💕 OEUnit List of currently opened perspectives, allows quick switching

Consultingwerk

software architecture and development

#### **Consultingwerk** software architecture and development

# Agenda

- A (short) review of OpenEdge Architect
- Views and perspectives
- Some useful keyboard shortcuts
- (Personal) preferences in OpenEdge Architect
- Configuring custom file types
- Run configurations
- External tools
- Plugin installation
- Customizing OpenEdge Architect Templates
- Open files from ABL code

## A selection of keyboard shortcuts

- Ctrl-Shift-R: Open Resource
- Ctrl-O: Quick Outline in code editor
- Ctrl dot: Toggle between errors in code editor
- Ctrl-Shift-C: Check syntax
- Ctrl-S:Safe
- Ctrl-3: Open view, menu item, editor, ... (almost everything)
- Alt-Shift-P, Alt-Shift-F: New procedure, function
- Alt-Shift-M, Alt-Shift-Y: New method, new prop.

software architecture and development

## **Ctrl-Shift-L**

- Lists even more shortcuts
- Not all may be relevant to OpenEdge Architect

| Activate Editor                   | F12                      | * |
|-----------------------------------|--------------------------|---|
| Add Constructor                   | Alt+Shift+C              |   |
| Add Constructors from Super Class | Alt+Shift+S              |   |
| Add Destructor                    | Alt+Shift+R              |   |
| Add Event                         | Alt+Shift+E              |   |
| Add Function                      | Alt+Shift+F              |   |
| Add Method                        | Alt+Shift+M              |   |
| Add Procedure                     | Alt+Shift+P              |   |
| Add Property                      | Alt+Shift+Y              |   |
| Add Static Constructor            | Alt+Shift+T              |   |
| Backward History                  | Alt+Left                 |   |
| Build All                         | Ctrl+B                   |   |
| Check syntax                      | Ctrl+Shift+C             |   |
| Close                             | Ctrl+W                   |   |
| Close All                         | Ctrl+Shift+W             |   |
| Collapse                          | Ctrl+Numpad_Subtract     |   |
| Collapse All                      | Ctrl+Shift+Numpad_Divide |   |
| Content Assist                    | Ctrl+Space               |   |
| Context Information               | Ctrl+Shift+Space         |   |
| Сору                              | Ctrl+C                   |   |
| Copy Lines                        | Ctrl+Alt+Down            |   |
| Correct Caca                      | CERLISHIFTE              | - |

Press "Ctrl+Shift+L" to open the preference page.

#### **Consultingwerk** software architecture and development

# Agenda

- A (short) review of OpenEdge Architect
- Views and perspectives
- Some useful keyboard shortcuts
- (Personal) preferences in OpenEdge Architect
- Configuring custom file types
- Run configurations
- External tools
- Plugin installation
- Customizing OpenEdge Architect Templates
- Open files from ABL code

Main menu-bar, Window -> Preferences

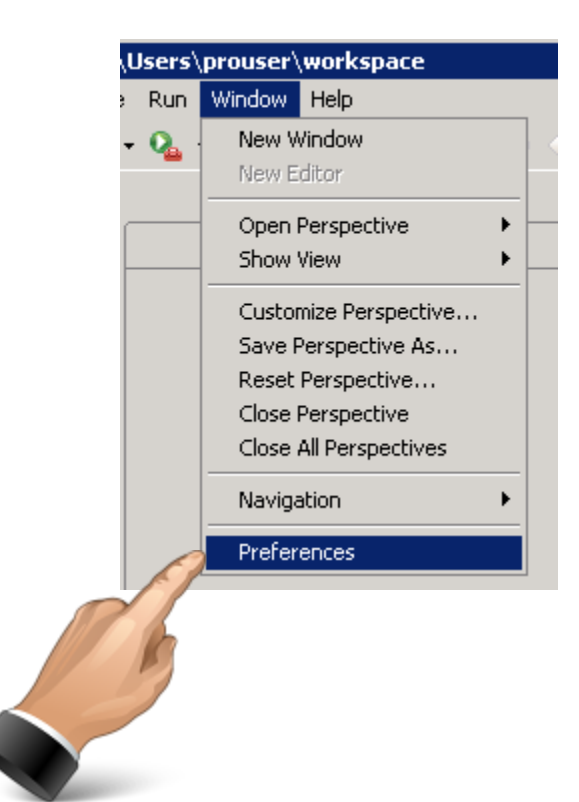

Consultingwerk

software architecture and development

- General Editors Text Editors
  - Insert spaces for Tabs, Tab width, show line numbers, …
- General Search
  - Reuse editors ... turned off
- OpenEdge Architect Editor
  - As you type: Case (upper or lower), case keywords, depending on your style: expand keywords

General – Workspace

Refresh automatically (on fast machines, local source code)

- Refreshing causes Eclipse to search the file system for new, deleted, modified files
- Sync's Eclipses view of the world
- Files not in sync will be skipped on compile, search, etc...
- Alternative is manual refresh (e.g. F5 key)

Customizing OpenEdge Architect

- OpenEdge Architect Editor Build
  - Auto check syntax (while typing)
  - Maximum number of errors reported per build: much higher than 100 (e.g. 100,000) when you have
    - templates or scratch files
    - migration routines that typically never compile
    - just never cleaned up source source code (Copy of test.p, test\_backup.p)

Customizing OpenEdge Architect

- OpenEdge Architect Editor Templates
  Eix MES Template (Massage statement)
  - Fix MES Template (Message statement)
  - mfe Template

|             | OE New Tem       | plate 📃 🗌 🗙                                                    |
|-------------|------------------|----------------------------------------------------------------|
|             | <u>N</u> ame:    | mfe Context: OpenEdge 💌 🗹 Automatically insert                 |
|             | Description:     | Mike Fechner - comment                                         |
|             | <u>P</u> attern: | * Mike Fechnel<br>\${cursor} */  Consultingwerk Lte . \${date} |
|             |                  |                                                                |
|             |                  | Insert <u>V</u> ariable                                        |
|             |                  |                                                                |
| Customizing | ?                | OK Cancel                                                      |

#### Consultingwerk

software architecture and development

## Link with Editor (Resource view)

 Keeps resource view (file browser) and current editor in sync when switching editor tabs

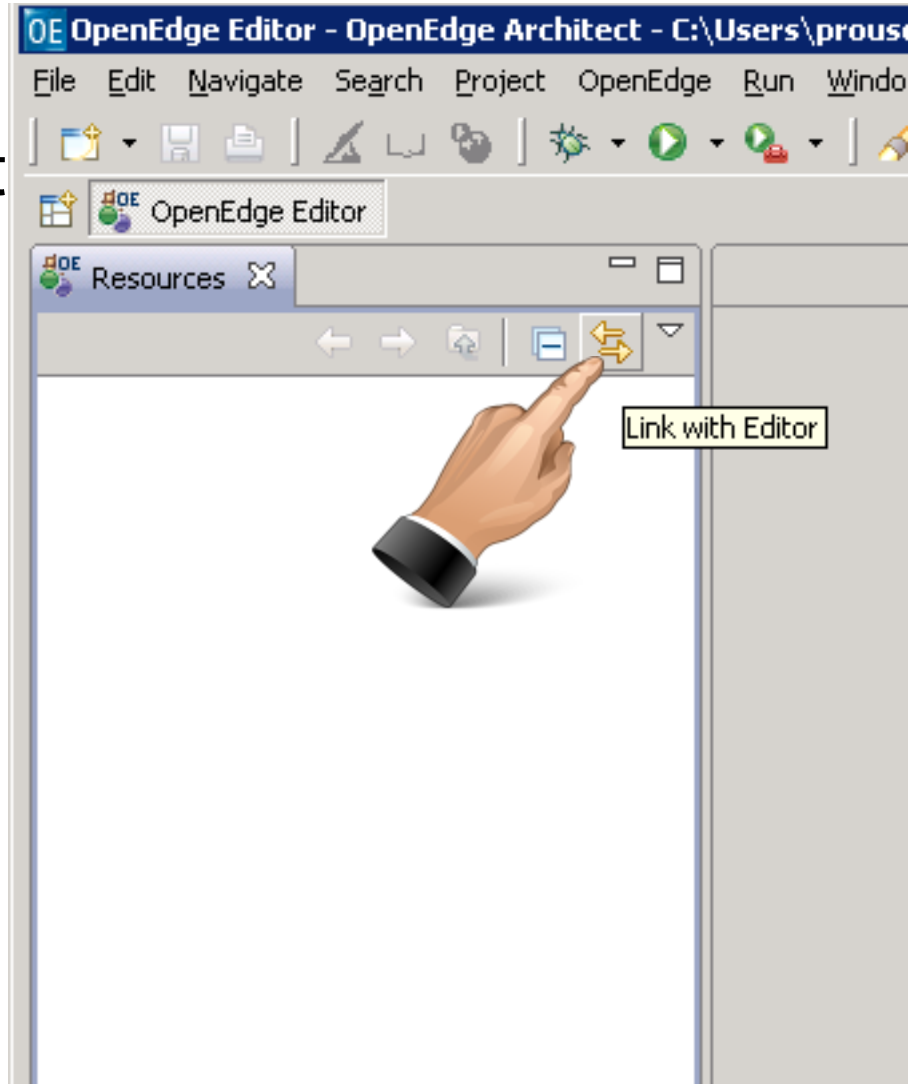

Customizing OpenEdge Architect

### **Error filters**

- Use error filters dialog to configure filters
  - default (show all) usually not helpful on large projects
  - my preference is 'selected element and its children'
  - or use working sets

| 📃 Console 🔝 Problems 🔀 🧟 Tasks |          |      |          |                                                  |
|--------------------------------|----------|------|----------|--------------------------------------------------|
| 0 errors, 0 warnings, 0 infos  |          |      |          | Carfin we the filters to be peolied to this vis  |
| Description 🔺                  | Resource | Path | Location | Configure the filters to be applied to this view |
|                                |          |      |          |                                                  |
|                                |          |      |          |                                                  |
|                                |          |      |          |                                                  |
|                                |          |      |          |                                                  |
|                                |          |      |          |                                                  |
|                                |          |      |          |                                                  |
|                                | 1        |      |          |                                                  |

#### **Consultingwerk** software architecture and development

# Agenda

- A (short) review of OpenEdge Architect
- Views and perspectives
- Some useful keyboard shortcuts
- (Personal) preferences in OpenEdge Architect
- Configuring custom file types
- Run configurations
- External tools
- Plugin installation
- Customizing OpenEdge Architect Templates
- Open files from ABL code

## **Configuring custom file types**

- Purpose of configuring custom file types
  - Defining the editor choices and defaults
  - Color coded source code editor for custom file extensions (.f include files etc.)
  - Configuring complilable file types
  - Include file tracking, hyperlink navigation

Consultingwerk

software architecture and development

#### **Open Edge Builder Properties**

| type filter text                                                                                              | Build 🗘 🔶                                                                                                    | <b>•</b> • |                |
|----------------------------------------------------------------------------------------------------|----------------------------------------------------------------------------------------------------|------------|----------------|
| <ul> <li>General</li> <li>Consultingwerk</li> <li>Help</li> <li>Install/Update</li> <li>JavaScript</li> </ul> | Extensions <u>C</u> ompilable file extensions:       p,w,cls,pgen <u>AppBuilder file extensions:</u> w         Include file extensions:       i |            | add custom     |
| JET Transformations  OpenEdge Architect  Advanced  Detabase Connection                                        | SpeedScript extensions: html,htm                                                                                                    |            | file extensior |
| Debug<br>A Editor<br>Annotations                                                                              | Actions<br>Compile on sa <u>v</u> e if required                                                                                                 |            |                |
| Assistance<br>Build<br>Colors<br>Templates (macrc<br>Meta Catalog                                             | Syntax check<br>Automatically check syntax<br>Show all syntax check message summaries<br>Show help message detail with syntax check messages    |            |                |
| Server<br>Shared AVM<br>Startup                                                                               | Maximum number of errors reported per build: 100000                                                                                             |            |                |
| <ul> <li>Tools for Business Log</li> <li>Views</li> <li>Visual Designer</li> </ul>                            | Restore <u>D</u> efaults <u>Apply</u>                                                                                                    | y          |                |

## **Content type definition**

 Add extension to "OpenEdge ABL Source Files" content types to enable color coding

| type filter text                                                                                                  | Content Types                                                                                                    | 🔶 🕶 🔿 👻 |   |
|----------------------------------------------------------------------------------------------------|----------------------------------------------------------------------------------------------------|---------|---|
| General<br>Appearance<br>Compare/Patch                                                                            | See <u>'File Associations'</u> for associating editors with file types.<br>Content types:                                        |         |   |
| Content Types<br>Editors<br>File Associations<br>Structured Text Edito                                            | CSS<br>DTD<br>HTML                                                                                                    |         |   |
| <ul> <li>Text Editors</li> <li>Keys</li> <li>Network Connections</li> <li>Perspectives</li> <li>Soarch</li> </ul> | Java Properties File<br>Java Source File<br>JavaScript Source File<br>JET Template                                               |         | Ξ |
| Search<br>Security<br>Startup and Shutdown<br>Web Browser<br>Workspace                                            | OpenEdge ABL Source Files<br>OpenEdge Tools for Business Logic Template<br>Refactoring History File<br>Refactoring History Index |         | Ŧ |
| Consultingwerk                                                                                                    | File associations:                                                                                                    |         |   |
| Help<br>Install/Update<br>JavaScript                                                                              | *.f<br>*.cls (locked)<br>*.htm (locked)                                                                                          | Add     |   |

Consultingwerk

software architecture and development

### **File Associations**

- Add associated editors
- Define default editor for file type

Server

Tasks

Service Policies

|                                                                                                    | The Associations                                                                                                    |
|----------------------------------------------------------------------------------------------------|----------------------------------------------------------------------------------------------------|
| General<br>Appearance<br>Compare/Patch<br>Content Types<br>Editors<br>File Associations<br>Structured Text Edito<br>Text Editors<br>Keys<br>Network Connections<br>Perspectives<br>Search<br>Security<br>Startup and Shutdown<br>Web Browser<br>Workspace<br>Consultingwerk | See 'Content Types' for content-type based file associations.<br>File types:<br>C *.cls<br>*.dgm<br>1 *.f<br>P *.html<br>i *.i<br>*.js<br>P *.p<br>P *.pgen<br>*.server<br>*.server<br>*.setml<br>*.server<br>*.setml<br>*.setml<br>*.set |
| Help                                                                                                    | in *.wsdl                                                                                                    |
| Install/Update                                                                                                    |                                                                                                    |
| JavaScript                                                                                                    |                                                                                                    |
| JEI Transformations                                                                                                    |                                                                                                    |
| OpenEdge Architect                                                                                                    |                                                                                                    |

# Sample custom file type .f (Form include)

- Syntax color coding and syntax check
- Double click in resources view to open ABL code
- Include file icon in resources tree

| OpenEdge Editor - TestProject/test.f - OpenEdge Editor - TestProject/test.f - TestProject/test.f - TestProject/test.f - TestProject/ | enEdge Architect - C:\Temp\Test                       |
|----------------------------------------------------------------------------------------------------|-------------------------------------------------------|
| File Edit Source Navigate Search Project Op                                                                                                    | penEdge Run Window Help                               |
| 🔁 🕶 📄 🛛 🔏 🖘 🧐 🏇 🕶 🕥 🕶 💁                                                                                                    | ▼ 🗀 🖋 ▼ 🖞 ▼ 🖗 ▼ 🏷 🗢 ▼ → ▼                             |
| 🗈 🥵 OpenEdge Editor                                                                                                    |                                                       |
| Sesources 🛛 🗖 🗋 tes                                                                                                    | t.f 🛛                                                 |
| (-) (2) (2) (2) (2) (2) (2) (2) (2) (2) (2                                                                                                    | FORM TODAY                                            |
| 😕 TestProject                                                                                                    | WITH FRAME myFrame.                                   |
| _IL Procedure Libraries                                                                                                    |                                                       |
| x .project                                                                                                    |                                                       |
| i test.f                                                                                                    | tax 🛛 🕅                                               |
| Syntax<br>** Unal                                                                                                    | check:<br>ble to understand after "FORM". (247)<br>OK |

#### **Consultingwerk** software architecture and development

# Agenda

- A (short) review of OpenEdge Architect
- Views and perspectives
- Some useful keyboard shortcuts
- (Personal) preferences in OpenEdge Architect
- Configuring custom file types
- Run configurations
- External tools
- Plugin installation
- Customizing OpenEdge Architect Templates
- Open files from ABL code
## **Run configurations**

- Create a default "Run Configuration" by running a .p, .cls, .w from the run button
- Can be customized using Run Configurations Dialog
- Defaults to project settings
- Typically starts new AVM for each run

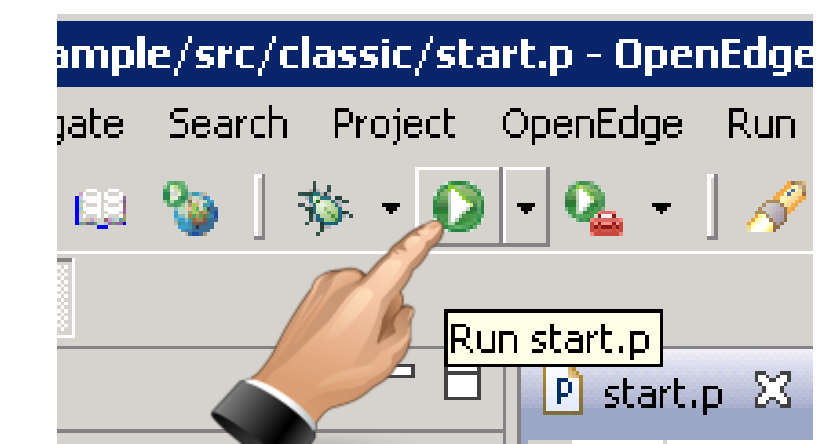

## **Run configurations**

- Define how ABL code is executed
- Database connections
- Propath definition
- Startup parameters
- Graphical dialog
- Log file setting
- Progress version
- TTY/GUI

software architecture and development

### **Review Run configation**

#### Open "Run Configurations" Dialog

| OE OpenEdge Editor - Sample/src/classic/sta | rt.p - OpenEdge Architect - C:\Us |  |  |  |  |
|---------------------------------------------|-----------------------------------|--|--|--|--|
| File Edit Source Navigate Search Project    | OpenEdge Run Window Help          |  |  |  |  |
| 📬 - 🔡 🖆   🔏 💷 🦦   🏇 - 💽                     | - 💊 - 🛛 🛷 - 🛛 🎦 - 🖓 -             |  |  |  |  |
| 📑 🦉 OpenEdge Editor                         | 1 start                           |  |  |  |  |
| Resources 🖾 🗖 🗆                             | Run As 🔹 🕨                        |  |  |  |  |
| Bun Configurations                          |                                   |  |  |  |  |
| Organize Favorites                          |                                   |  |  |  |  |
| 🛛 🖃 🚰 Sample 🥢 🦉                            | 2 Durnaga                         |  |  |  |  |
| 📃 🕀 🗓 Procedure Libraries                   | s Furpose :                       |  |  |  |  |
| 🗄 🗁 🔁 src 💦 🔪 🔪                             | 4                                 |  |  |  |  |
| E classic                                   | 5 Syntax :                        |  |  |  |  |
| logindialog w                               | 6                                 |  |  |  |  |
| Description                                 |                                   |  |  |  |  |
|                                             |                                   |  |  |  |  |
| w order.w                                   |                                   |  |  |  |  |

software architecture and development

X

t Settings...

### **Review Run configation**

E Batch mode

#### OE Run Configurations

FŶ.

type filter text

#### Create, manage, and run configurations

Create a configuration to launch an OpenEdge application.

|                                                        |                                                                                 | Ľ          |
|--------------------------------------------------------|---------------------------------------------------------------------------------|------------|
| * 🗈 🗙 🕒 🌩 🔹                                            | Name: start                                                                     |            |
| ype filter text                                        | OE Main 🖂 Startup 🎻 PROPATH 🤣 Databases 📄 ABL 🥥 Culture 📨 Performance 🔨 Logging | <b>»</b> 2 |
| Java Applet<br>Java Application<br>Java Transformation | Sample Browse Copy Project Setti                                                | ings.      |
| OpenEdge Application     Start                         | Startup program:<br>Run this program    Run selected program in workspace       |            |
| OpenEdge AppServer                                     | src\classic\start.p                                                             |            |

|                                                                          | Workspace File System Variables                                                                                            |
|--------------------------------------------------------------------------|----------------------------------------------------------------------------------------------------|
| Working directory:<br>C:\Work\AppBuilderSample\AppBuilderSampleDe        | ev                                                                                                    |
|                                                                          | Workspace File System Variables                                                                                            |
| OpenEdge AVM<br>C Use OpenEdge project runtime<br>Start new OpenEdge AVM | <ul> <li>Automatically start this launch configuration</li> <li>Automatically restart this launch configuration</li> </ul> |
| OpenEdge version: 10.2B                                                  |                                                                                                    |

#### **Consultingwerk** software architecture and development

#### **Shared File**

 A Shared File may be used to distribute Run Config to team members (.launch file checked in to SCM)

| 0E Run Configurations                                                                                                    |                                                                                                    | ×               |
|----------------------------------------------------------------------------------------------------|----------------------------------------------------------------------------------------------------|-----------------|
| Create, manage, and run co<br>Create a configuration to launch an C                                                                                                    | Infigurations<br>OpenEdge application.                                                                                                    |                 |
| Image: Second state state st | Name:       start         Image:       ABL       Culture       Performance       Logging       Environment       Image:       Common         Save as       Image:       Local file       Image:       Shared file:       \sample         Display in favorites menu       Image:       Console Encoding       Image:       Output of the state       Image:         Image:       Image:       Image:       Image:       Console Encoding       Image:       Image:       < | mon 3<br>Browse |

## **Using Run configuration**

- Testing with different DB's, or no DB at all
- Changing client logfile settings
- Prefer to start new OpenEdge AVM (not use the project AVM for your own launches)

#### **Consultingwerk** software architecture and development

## Agenda

- A (short) review of OpenEdge Architect
- Views and perspectives
- Some useful keyboard shortcuts
- (Personal) preferences in OpenEdge Architect
- Configuring custom file types
- Run configurations
- External tools
- Plugin installation
- Customizing OpenEdge Architect Templates
- Open files from ABL code

## **External Tools configuration**

- Similar to Run Configuration but for OS commands, scripts, executables
- Command may receive parameters from Eclipse (selected file, folder etc.)
- Build possible before launch
- Refresh possible after launch
- Console output may be captured by Eclipse

#### Poor man's Eclipse plugin

Customizing OpenEdge Architect

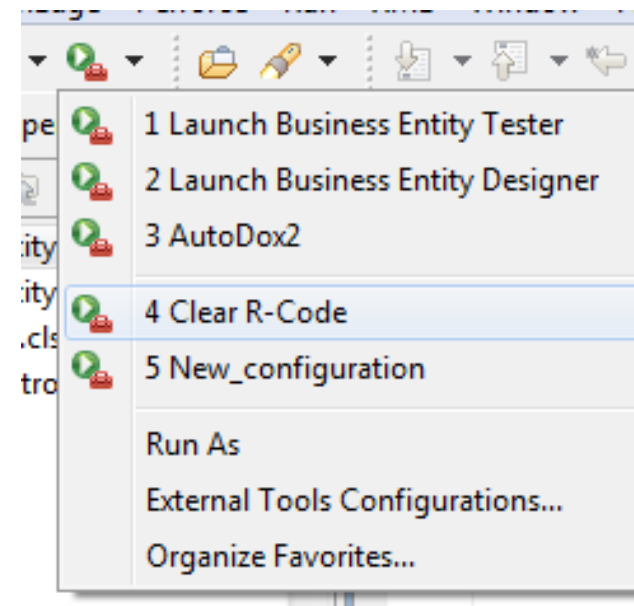

## Portable through the use of variables

- Location of workspace resources, projects, files,
   ... variable
- Reuse in multiple projects

| Choose a variable (? = any character,                                                                  | * = any string):                                                                               |
|----------------------------------------------------------------------------------------------------|------------------------------------------------------------------------------------------------|
| password_prompt<br>project_loc                                                                         | •                                                                                              |
| project_name<br>project_path<br>resource_loc                                                           | =                                                                                              |
| resource_name<br>resource_path                                                                         | -                                                                                              |
| Argument:                                                                                              | Edit Variables                                                                                 |
| Variable Description:                                                                                  | Configure                                                                                      |
| Returns the absolute file system path<br>selected resource when no argumen<br>workspace relative path. | h of a resource. The target resource is the<br>t is specified, or the resource identified by a |
| 0                                                                                                    | OK Cancel                                                                                      |

Consultingwerk

software architecture and development

#### **Consultingwerk** software architecture and development

## **Demo: External Tools configuration**

- Integrating AutoDox2 (from Joanju)
- Remove R-Code batch file

#### **Consultingwerk** software architecture and development

## Agenda

- A (short) review of OpenEdge Architect
- Views and perspectives
- Some useful keyboard shortcuts
- (Personal) preferences in OpenEdge Architect
- Configuring custom file types
- Run configurations
- External tools
- Plugin installation
- Customizing OpenEdge Architect Templates
- Open files from ABL code

## **Eclipse Plugins**

- Java classes following Eclipse specs
- Typically provide additional functionality to the IDE
- Plugins may provide additional functionality to other plugins
- Plugins may have dependencies to other Plugins
- Plugin installation using Eclipse wizards or copy of Java binaries and further files

# **Typical Eclipse Plugins**

- Eclipse community projects
  - Mylyn, Bug tracking integration, Task focussed UI, time tracking
- Commercial vendors
  - Tugboat, Roundtable TSMS, Roundtable Team
  - Perforce
- Open source Community
  - NTail
  - Grep console

## **Eclipse Plugin Installation**

- In follow instructions of the Plugin vendor
- Help -> Software Updates
- Help -> Classic Software Updates -> Find an Install
- Installation from "Update sites"
- Eclipse community project update sites typically already known to the workbench

cofficers anothitacture and davalanment

| E Software Updates and Add-ons                                                                                                    |                                           |                    |  |
|----------------------------------------------------------------------------------------------------|-------------------------------------------|--------------------|--|
| Installed Software Available Software                                                                                                    |                                           |                    |  |
| mylyn                                                                                                    |                                           |                    |  |
| Name                                                                                                    | Version                                   | Install            |  |
| 🔺 🥅 🖏 Ganymede Update Site                                                                                                    |                                           |                    |  |
| III C and C++ Development                                                                                                    |                                           |                    |  |
| 🔲 🌆 Mylyn Bridge: C/C++ Development                                                                                                    | 5.0.2.200902130801                        | <u>P</u> roperties |  |
| Collaboration Tools                                                                                                    |                                           |                    |  |
| 🔲 🌆 Dynamic Languages Toolkit - Mylyn Integration (Incubation)                                                                                                    | 0.95.1.v20080626-2043-08T07w31191_1402545 |                    |  |
| 🔲 🦗 Mylyn Bridge: C/C++ Development                                                                                                    | 5.0.2.200902130801                        | Add Site           |  |
| 🔲 🦗 Mylyn Bridge: Eclipse IDE                                                                                                    | 3.0.5.v20090218-1800-e3x                  |                    |  |
| 🔲 🦗 Mylyn Bridge: Java Development                                                                                                    | 3.0.5.v20090218-1800-e3x                  | Manage Sites       |  |
| 🔲 🖓 Mylyn Bridge: Plug-in Development                                                                                                    | 3.0.5.v20090218-1800-e3x                  |                    |  |
| 🔤 🦗 Mylyn Bridge: Team Support                                                                                                    | 3.0.5.v20090218-1800-e3x                  |                    |  |
| 🔄 🎝 Mylyn Connector: Bugzilla                                                                                                    | 3.0.5.v20090218-1800-e3x                  | Re <u>f</u> resh   |  |
| Mylyn Focused UI (Recommended)                                                                                                    | 3.0.5.v20090218-1800-e3x                  |                    |  |
| Mylyn Task List (Required)                                                                                                    | 3.0.5.v20090218-1800-e3x                  |                    |  |
| Image: A the second second |                                           |                    |  |
| Image: Perforce Learn Provider (P4Eclipse) - Optional                                                                                                    | 2010 1 225011                             |                    |  |
| Perforce Mylyn Connector                                                                                                    | 2010.1.275861                             |                    |  |
|                                                                                                    |                                           |                    |  |
|                                                                                                    |                                           |                    |  |
|                                                                                                    |                                           |                    |  |
| Show only the latest versions of available software                                                                                                    |                                           |                    |  |
| Include items that have already been installed                                                                                                    |                                           |                    |  |
| Open the 'Automatic Undates' preference page to set up an automatic undate schedu                                                                                                    | de                                        |                    |  |

?

## **Eclipse Plugins Demonstration**

- Examples of Eclipse Plugins and their installation
  - Mylyn
    - http://www.eclipse.org/mylyn/
  - Perforce SCM (Team Provider)
    - http://www.perforce.com/product/components/eclipse\_plugin
  - Grep Console
    - http://marian.musgit.com/projects\_grepconsole.php

Consultingwerk

software architecture and development

#### **Consultingwerk** software architecture and development

## Agenda

- A (short) review of OpenEdge Architect
- Views and perspectives
- Some useful keyboard shortcuts
- (Personal) preferences in OpenEdge Architect
- Configuring custom file types
- Run configurations
- External tools
- Plugin installation
- Customizing OpenEdge Architect Templates
- Open files from ABL code

## **Customizing Templates made easy**

- OpenEdge Architect Author name for new files defaults to OS-login (e.g. Administrator)
- Use vmargs –Duser.name Startup parameter to override this
- http://blog.consultingwerk.de/consultingwerkblog/2011/08/customizi ng-openedge-architect-templates-made-easy-personalization/

C:\Progress\OpenEdge102B\oeide\eclips e\eclipse.exe -showlocation -vm "C:\Progress\OpenEdge102B\jre\bin\jav aw.exe" -vmargs -Duser.name="Mike Fechner / Consultingwerk Ltd."

software architecture and development

### **Customizing Templates made easy**

| ſ  | OE New ABL P                | rocedure                                         |        |
|----|-----------------------------|--------------------------------------------------|--------|
|    | Create an .<br>Specify a na | ABL procedure file<br>me for the procedure file. |        |
|    | <u>C</u> ontainer:          | \ABL_Trunk                                       | Browse |
| 1  | <u>File name:</u>           | custom.p                                         |        |
|    | Description:                |                                                  |        |
|    |                             |                                                  | Ŧ      |
|    | <u>P</u> urpose:            |                                                  | *      |
|    |                             |                                                  | Ŧ      |
|    | <u>A</u> uthor:             | Mike Fechner / Consultingwerk Ltd.               |        |
|    |                             | Add routine-level error handling                 |        |
| ור | nizina OpenF                | dae Architect                                    | 55     |

Customizing OpenEdge Architect

## **Customizing Templates using JET**

- Overriding existing templates for new files, e.g. modifying the file header comment
- Overriding existing templates for new code blocks, e.g. new internal procedure wizard, new method, new property
- Additional new file templates
  - Currently only supported for .p file extension (functional limitation)
  - Might be relaxed in 11.1

## **Customizing Templates**

- http://communities.progress.com/pcom/docs/DO C-16387
- Documentation a bit outdated (10.1B)
- Works with 10.2B and OE11 with a little tweaking and creativity <sup>(2)</sup>
- Use existing templates as a starting point, create copies of files in DLC\oeide\eclipse\plugins\ com.openedge.pdt.text\_version\templates

## **Customizing Templates**

- Eclipse templates based on JET: Java Emitter Template
- Plugin installation required: Java Development Tools (JDT) and Eclipse Modeling Framework (EMF)
- Use version appropriate for your OpenEdge Architect installation ... (Eclipse version used)
- JDT and EMF Plugins only required for the developer that creates templates, not those using them

## **Eclipse Plugins**

#### Eclipse Plugins for my 10.2B06 installation

Consultingwerk

software architecture and development

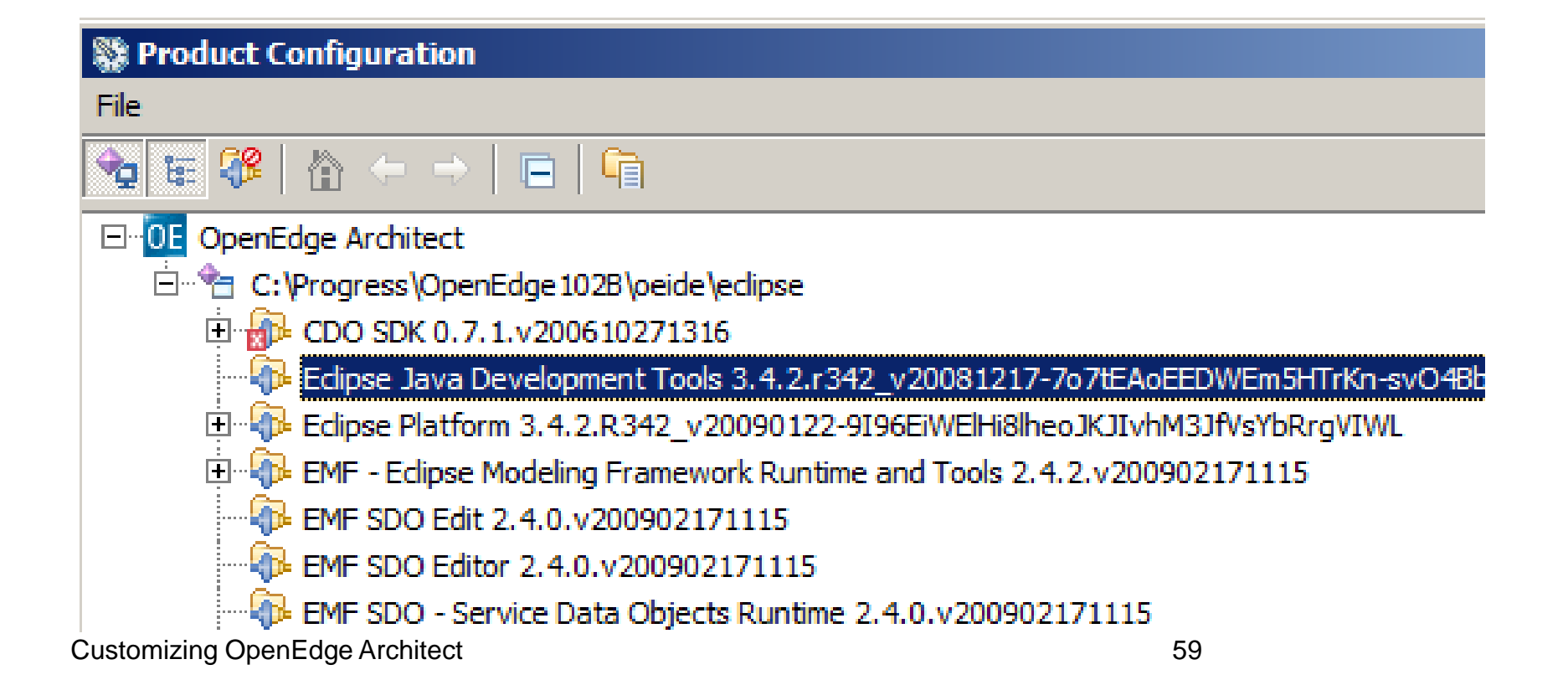

#### **Java Build Path**

 Java Build Path from documentation needs additional .jar file in 10.2B/11.0

| type filter text                                                                                                    |
|----------------------------------------------------------------------------------------------------|
| Resource<br>Builders<br>Java Build Path<br>Java Code Style<br>Java Compiler<br>Java Editor<br>Javadoc Location<br>JET Settings<br>OpenEdge<br>Project References<br>Run/Debug Settings<br>Task Tags<br>Validation |

software architecture and development

#### **OpenEdge Architect Templates**

| lugins  com.openedge.pdt.text_10.2.1.06 | templates        | ✓ templates    |
|-----------------------------------------|------------------|----------------|
| nmen 🔻 Freigeben für 🔻 Brennen          | Neuer Ordner     | :==            |
| Name                                    | Änderungsdatum   | Тур            |
| abfunction.ijet                         | 19.03.2012 21:44 | UET-Datei      |
| abfunctionproto.ijet                    | 19.03.2012 21:44 | UET-Datei      |
| abprocedure.ijet                        | 19.03.2012 21:44 | UET-Datei      |
| annotation.ijet                         | 19.03.2012 21:44 | UET-Datei      |
| class.cjet                              | 19.03.2012 21:44 | CJET-Datei     |
| constructor.ijet                        | 19.03.2012 21:44 | UET-Datei      |
| custominclude.ijet                      | 19.03.2012 21:44 | UET-Datei      |
| CustomInclude.template                  | 19.03.2012 21:44 | TEMPLATE-Datei |
| customprocedure.pjet                    | 19.03.2012 21:44 | PJET-Datei     |
| CustomProcedure.template                | 19.03.2012 21:44 | TEMPLATE-Datei |
| destructor.ijet                         | 19.03.2012 21:44 | UET-Datei      |
| event.ijet                              | 19.03.2012 21:44 | UET-Datei      |
| iii field.ijet                          | 19.03.2012 21:44 | UET-Datei      |
| function.ijet                           | 19.03.2012 21:44 | UET-Datei      |
| functionproto.ijet                      | 19.03.2012 21:44 | UET-Datei      |
| generator.skeleton                      | 19.03.2012 21:44 | SKELETON-Datei |
| interface.ijet                          | 19.03.2012 21:44 | UET-Datei      |
| method.ijet                             | 19.03.2012 21:44 | UET-Datei      |
| NewProcedureTemplate.template           | 19.03.2012 21:44 | TEMPLATE-Datei |

**Customizing Oper** 

software architecture and development

#### **Template generation sequence**

 Sequence executed whenever source file is modified

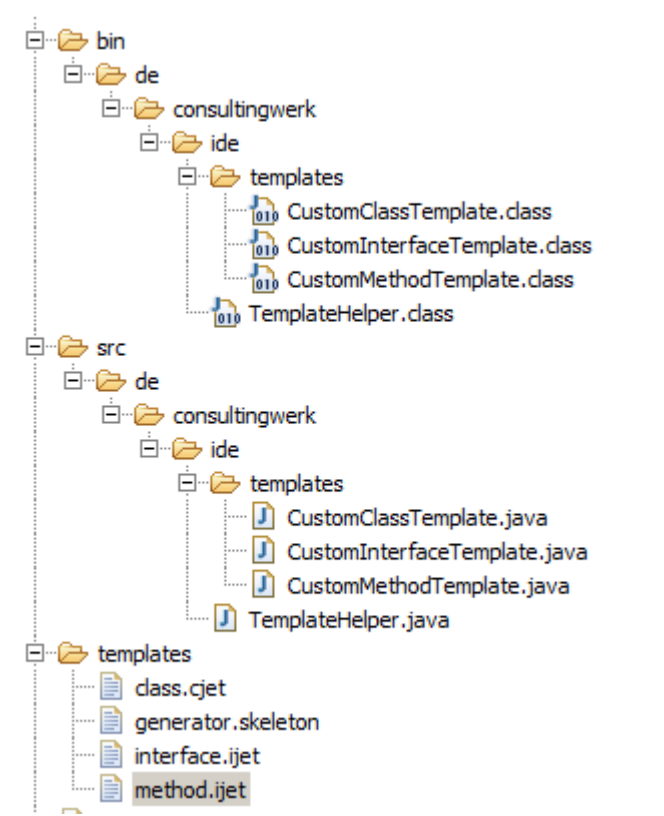

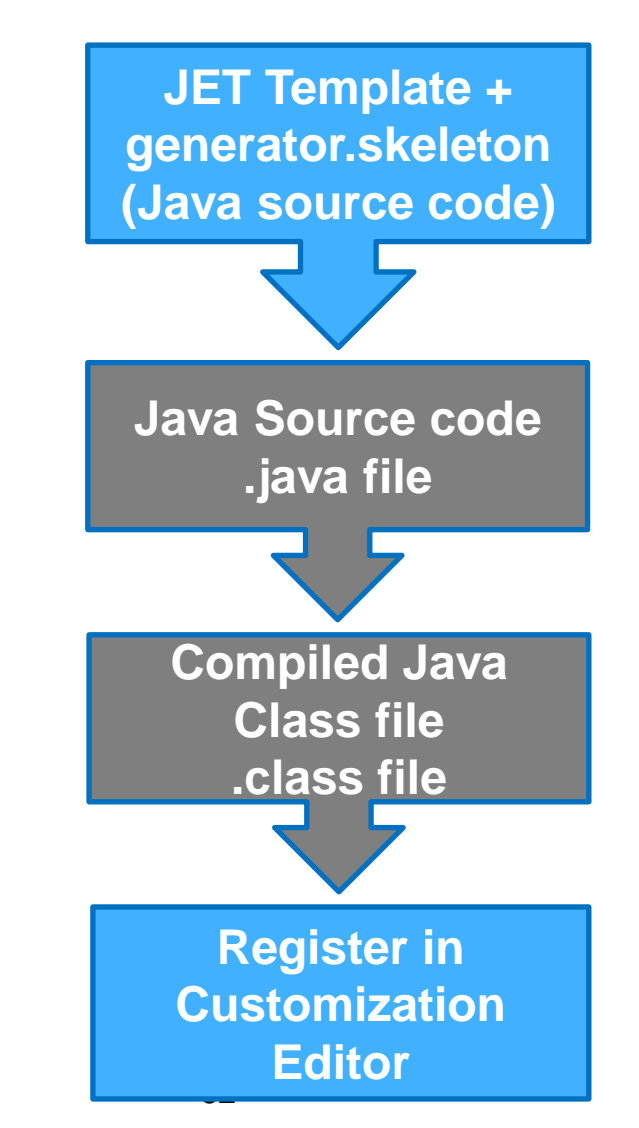

Customizing OpenEdge Architect

#### **Consultingwerk** software architecture and development

#### Demo

- Template customization environment
- Customized method template
- Customized new class template
- Review Java functions
- Review code in JET Template that checks for class properties

#### **Consultingwerk** software architecture and development

## Agenda

- A (short) review of OpenEdge Architect
- Views and perspectives
- Some useful keyboard shortcuts
- (Personal) preferences in OpenEdge Architect
- Configuring custom file types
- Run configurations
- External tools
- Plugin installation
- Customizing OpenEdge Architect Templates
- Open files from ABL code

## **Opening files from ABL code**

- Eclipse (Java) and ABL runtime separate processes
- Communication via network protocol
  - Java to AVM (compile command)
  - AVM to Java (certain UI operations)
- ABL code may us OS-GETENV ("OEA\_PORT") to determine the network port

## **Opening files form ABL code**

- Public API's defined in adecomm/oeideservice.i
- Supports querying basic project properties, opening views for ABL windows (like OEUnit does) and opening files
- getProjectName ()
- openEditor ()

software architecture and development

## **Sample Open Debug Listing**

```
ROUTINE-LEVEL ON ERROR UNDO, THROW.
DEFINE INPUT PARAMETER pcFileName AS CHARACTER NO-UNDO.
{adecomm/oeideservice.i}
  DEFINE VARIABLE cFileName AS CHARACTER
                                         NO-UNDO .
DEFINE VARIABLE cProject AS CHARACTER NO-UNDO .
DEFINE VARIABLE oFileInfo AS System.IO.FileInfo NO-UNDO .
DEFINE VARIABLE cDebugList AS CHARACTER NO-UNDO.
ASSIGN cProject = getProjectName ()
      cFileName = SUBSTRING (pcFileName, 2)
      oFileInfo = NEW System.IO.FileInfo (cFileName)
      cDebugList = /*createLinkedFile ("":U, ".p")*/
                 SESSION:TEMP-DIRECTORY + "debuglist-":U + oFileInfo:Name.
COMPILE VALUE (cFileName)
   SAVE = FALSE
   DEBUG-LIST VALUE (cDebugList)
   NO-ERROR .
                                           Function prototype defined
                                                 in oeideservice.i
openEditor
    (?,
     cDebugList,
     "UNTITLED",
                                                                     67
     ?).
```

software architecture and development

## **Sample Open Debug Listing**

| 🖻 debug-list.p 🛛 🔛 Customization Editor 🖾                                                                                                    |               |                                                                                                    |                                                                                                    |
|----------------------------------------------------------------------------------------------------|---------------|----------------------------------------------------------------------------------------------------|----------------------------------------------------------------------------------------------------|
| OpenEdge Customization Options                                                                                                    |               |                                                                                                    | III 🥦 🖬 🚡 🗞                                                                                                    |
| Available Extension Points                                                                                                    |               | Action Details                                                                                                    |                                                                                                    |
| <ul> <li>Menu / Toolbar Entries</li> <li>Debug Listing</li> <li>Editor Context Menu</li> <li>New Templates</li> <li>Template Overrides</li> </ul> | Add<br>Remove | Name*:<br>Accelerator:<br>Icon:<br>Tooltip:<br>Program name*:<br>Parameters:<br>Configuration:<br>Send file name of the current selection | Debug Listing         icons/oelogo16.gif         Browse         Consultingwerk/Studio/DebugList/debug-list.p         Browse         Image: Show on menu and toolbar |
| 4 [] >                                                                                                    |               | •                                                                                                    | 4                                                                                                    |
| ▼ Plugin Details                                                                                                    |               |                                                                                                    |                                                                                                    |
| Version*: 1.0.0                                                                                                    |               |                                                                                                    |                                                                                                    |
| Main                                                                                                    |               |                                                                                                    |                                                                                                    |

## \_idestartup.p

- Optional ABL procedure file (create it when needed)
- Will be executed once when Project AVM is started
- May be used to initialize developers Framework code, when required for Visual Designer or AppBuilder, etc.

## More info...

- Getting started videos <u>http://communities.progress.com/pcom/docs/DO</u> <u>C-101140</u>
- Top OpenEdge Architect FAQ, Sunil Belgaonkar <u>http://communities.progress.com/pcom/communi</u> <u>ty/psdn/exchange/trackprod6</u>
- Consultingwerk blog openedge-architect tag <u>http://blog.consultingwerk.de/consultingwerkblog</u> /tag/openedge-architect/

software architecture and development

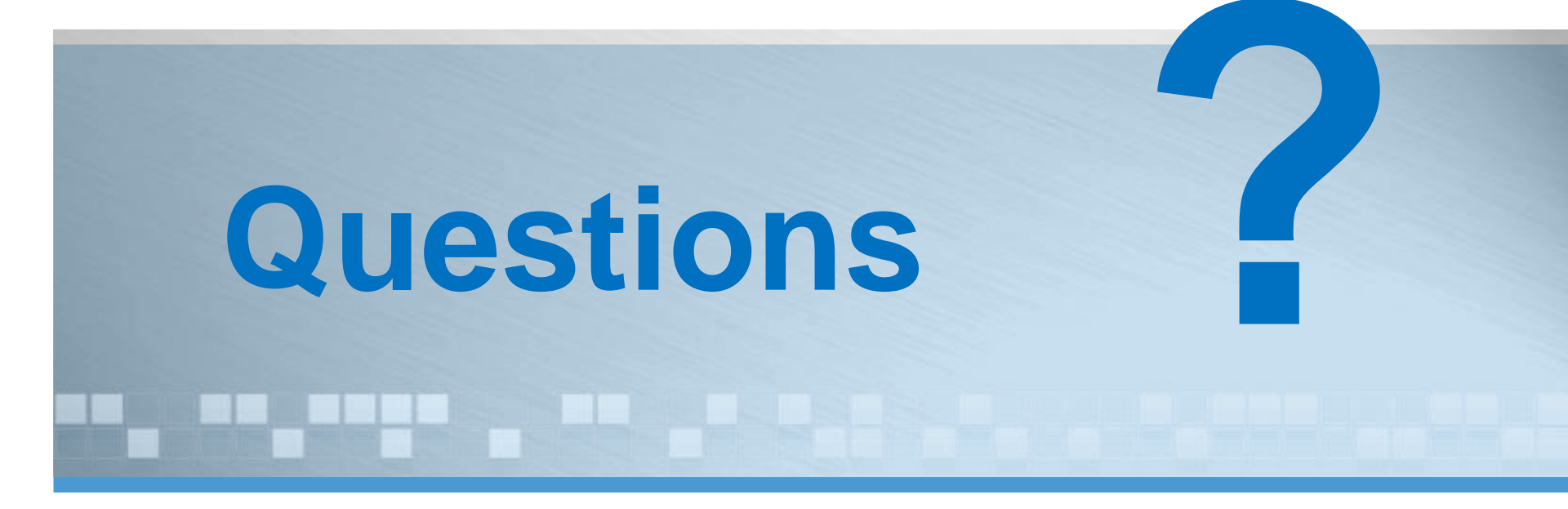

Customizing OpenEdge Architect

software architecture and development

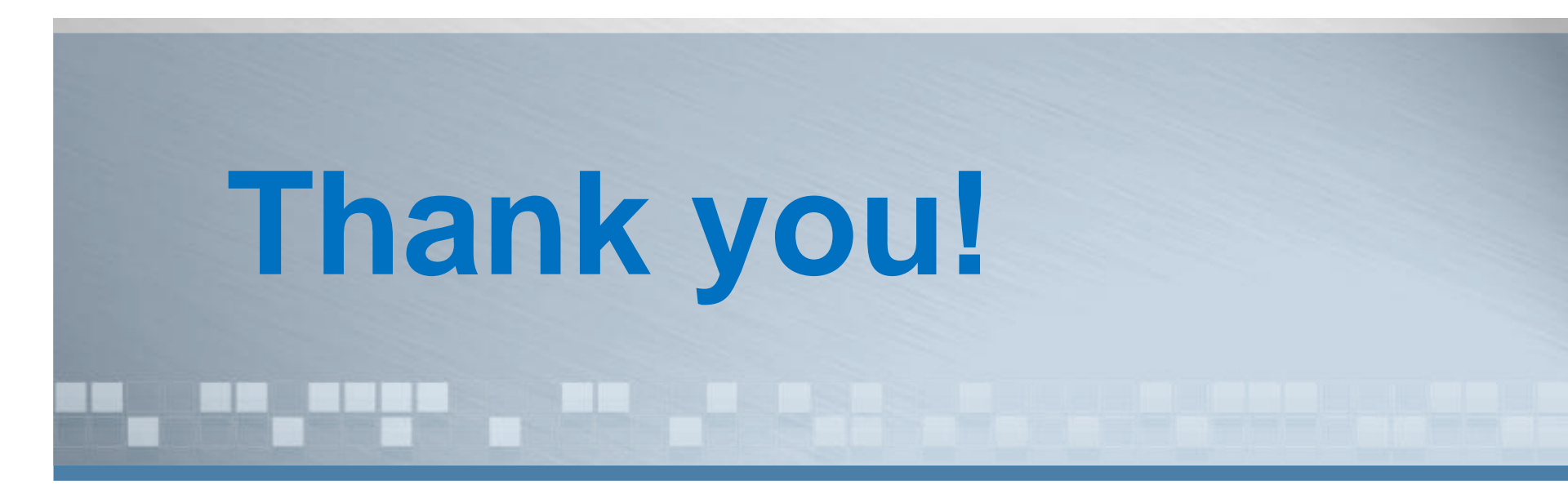

Customizing OpenEdge Architect